# ESP Online Supplier Managed Updates (SMU) User Manual

# The following is a list of our different fields with their character limits and specific notes on each of the different fields.

| Field Name                     | Character Limit | Notes                                                                                                    |  |  |
|--------------------------------|-----------------|----------------------------------------------------------------------------------------------------|--|--|
|                                |                 | Alphanumeric. Certain symbols can not                                                                         |  |  |
| Product Number                 | 14              | be used                                                                                                    |  |  |
| Description                    | 450             | Open text field                                                                                               |  |  |
| Keyword                        | 250             | Open text field                                                                                               |  |  |
| Catalog Page                   | 5               | Alphanumeric                                                                                                  |  |  |
| Discount Codes                 | 8               |                                                                                                    |  |  |
| Material                       |                 | Add specific material. Descriptive words<br>should be incorporated into the<br>description                    |  |  |
| Size                           |                 | Dimensions, capacity                                                                                          |  |  |
| Shape                          |                 | Actual Shape NOT what the product is.<br>A t-shirt is not t-shirt shape.                                      |  |  |
| Product Color                  |                 | List color choices with comma<br>separating each value. Do not include<br>PMS numbers. Must be actual colors. |  |  |
| Imprint Color                  |                 | List color choices with comma<br>separating each value. Do not include<br>PMS numbers. Must be actual colors. |  |  |
|                                |                 | Number of working days. Numeric value                                                                         |  |  |
| Production Time & Rush Time    | 3               | only, up to 3 digits, not a range.                                                                            |  |  |
| Imprint Area                   |                 | Maximum imprint dimensions                                                                                    |  |  |
| Full/Four Color Process        |                 | Yes, No or Not available                                                                                      |  |  |
| Sold As Blank/Personalization  |                 | Yes, No or Not available                                                                                      |  |  |
| Price Includes                 | 100             | What imprinting is included in the price                                                                      |  |  |
| Imprinting Information         | 250             | This is for the entire area under imprint<br>method and options                                               |  |  |
| Line Name                      | 14              | If using company name do not include<br>the Co, Inc, Ltd, etc                                                 |  |  |
| Trade Name                     | 14              | Unique name given to your product. Not<br>a sentence. Different from the line name.                           |  |  |
| FOB Point                      |                 | State only                                                                                                    |  |  |
| Origin                         |                 | Location where product is made                                                                                |  |  |
| Shipping Weight                |                 | Weight of product packaged ready to ship                                                                      |  |  |
| Packaging                      |                 | Bulk, cello bag, mailer, poly bag, etc                                                                        |  |  |
| Additional Product Information | 250             | This is for the entire area under the product option                                                          |  |  |
| Suggest Another Category       | Up to 5         | There is a list on ESP online to view.<br>Category suggestions need to meet our<br>guideline definitions      |  |  |

NOTE: The Supplier Update Program is NOT the preferred way to send replacement catalogs or updates over 50 products with major updates. The system was not designed to handle that type of work load in a 3 day turnaround.

## Manage Your Data

You can manage your data from any of the "Views" in ESP Online. To launch the program, first execute a search. The view which you are using will determine how the application is launched.

| ESP Online - Advance                                                           | ed Search<br>Dnline<br>tes Iools Help                                                                                                    |                                                                                                    |                                                                                                    |
|--------------------------------------------------------------------------------|----------------------------------------------------------------------------------------------------|----------------------------------------------------------------------------------------------------|----------------------------------------------------------------------------------------------------|
| PRODUCT SEARCH<br>SUPPLIER SEARCH<br>SUPPLIER CATALOGS                         | Advanced Search<br>With All of the words:<br>With Exact Phrase:                                                                                                    | With <b>Any</b> of the words:<br><b>Exclude</b> these words:                                                                                                    |                                                                                                    |
| CLIENT PROJECTS DECORATOR SEARCH CREDITCONNECT MEDIA STATISTICS MANAGE MY DATA | Enter additional criteria (optional):<br>Category:<br>Price Range<br>From To Quantity<br>OList Price Net Cost<br>Color: Material:<br>Imprint Method: Shape:<br>Ideas: Size: | ASI/Suppler/Linename/Tradename:<br>55555<br>Product Number:<br>Production Time: Include Rush Time:<br>AII  Supplier Rating:<br>AII Preferred Supplier: Rank:<br>AII Suppliers  V | Confirmed Only New Products Only Specials Only Made in U.S Only Union Available Full Color Process Personalization Sold as Blanks Vith Image Only Vith Prices Only Sort Results By: Default |

Next click the search button at the bottom. That will bring up a list of all your products. I highly recommend that you select a few products for your update. Click the little box next to the image. Below is a screen capture. After you select some products then you will click the Manage My Data tool on the right side of the screen or you can go through your "tools" on the tool bar and click the manage my data tool.

| <u>V</u> iew <u>E</u> av | vorites <u>T</u> or | ols <u>H</u> elp |                                                     |                            |                                                 |                      |                      |
|--------------------------|---------------------|------------------|-----------------------------------------------------|----------------------------|-------------------------------------------------|----------------------|----------------------|
| Center:                  | stage 🖆             | Client Projec    | cts 🔄 Supplier Info 🛛 🗹 View Marked                 | Compare Supplier Updates • | Sort By: Default -                              |                      |                      |
| SEARCH                   | Sum                 | nary View        | Tile View Product Detail                            |                            |                                                 | Your search fo       | und 203 prod         |
| SEARCH                   | Item                | Image            | Supplier                                            | Product #                  | Category/Description                            | List Price           | Net Cost             |
| CATALOGS                 | 1                   | -                | asi/55555<br>ESP, Training Company<br>(800)555-1212 | BOW-TIE                    | TIES<br>Clip on bow tie.                        | 1000@C\$<br>1,260.00 | 1000@C\$<br>630.00   |
| FOR SEARCH               | 2                   |                  | asi/55555<br>ESP, Training Company<br>(800)555-1212 | 420-155-B                  | TIES<br>1 1/2" - Clip on bow tie.               | 500@<br>\$9,875.25   | 500@<br>\$7,406.438  |
| MY DATA                  | 3                   | V                | asi/55555<br>ESP, Training Company<br>(800)555-1212 | 420-160-B                  | TIES<br>2" - Clip on bowr tie.                  | 1000@<br>\$35.25     | 1000@<br>\$33.488    |
|                          | 4                   |                  | asi/55555<br>ESP, Training Company<br>(800)555-1212 | 677-420-058                | TIES<br>Burgundy - Pace - Tie.                  | QUR                  | QUR                  |
|                          | 5                   |                  | asi/55555<br>ESP, Training Company<br>(800)555-1212 | 678-420-058                | TIES<br>Navy-Gray - Pace - Tie.                 | 12@<br>\$1,260.00    | 12 @ \$819.0         |
|                          | 6                   |                  | asi/55555<br>ESP, Training Company<br>(800)555-1212 | 663-420-058                | TIES<br>Burgundy-Gray-Navy - West India - Tie,  | 12@C\$<br>1,260.00   | 12@C\$<br>819.00     |
|                          | 7                   |                  | asi/55555<br>ESP, Training Company<br>(800)555-1212 | 665-420-058                | TIES<br>Burgundy-Black-Gold - West India - Tie. | 12@<br>\$1,260.00    | 12 @ \$378.0         |
|                          | 8                   |                  | asi/55555<br>ESP, Training Company<br>(800)555-1212 | 656-420-058                | TIES<br>Black-Gray - Brigade of Guard - Tie.    | 1000@<br>\$7,541.65  | 1000@<br>\$5,656.238 |
|                          | 9                   |                  | asi/55555<br>ESP, Training Company<br>(800)555-1212 | 654-420-058                | TIES<br>Red-Navy - Brigade of Guard - Tie.      | 50@<br>\$1,260.00    | 50@\$819.0           |
|                          | 10                  |                  | asi/55555<br>ESP, Training Company<br>(800)555-1212 | 657-420-0114               | TIES<br>Green-Navy - Brigade of Guard - Tie.    | 12@<br>\$1,260.00    | 12@\$819.0           |
|                          | 11                  |                  | asi/55555<br>ESP, Training Company<br>(800)555-1212 | 674-420-058                | TIES<br>Tan-Navy - Brigade of Guard - Tie.      | 12@<br>\$1,260.00    | 12@\$819.0           |
|                          | 12                  |                  | asi/55555<br>ESP, Training Company<br>(800)555-1212 | 653-420-058                | TIES<br>Burgundy-Navy - Brigade of Guard - Tie. | 12@<br>\$1,260.00    | 12 @ \$819.0         |
|                          | 13                  |                  | asi/55555<br>ESP, Training Company                  | 655-420-058-22             | TIES<br>Gray-Navy - Brigade of Guard - Tie.     | 12@<br>\$1,260.00    | 12 @ \$819.0         |

From the Tile or Summary View, with no products marked, you will have the following options when launching the Data Management tool (Manage My Data):

- Edit the Selected Product one item chosen to update, which is the item highlighted in the search.
- Edit All Products in this Search items that were searched for, i.e. category search
- Edit All My Products all of your products will be displayed
- Add a New Product blank form to create new products

.

• View Update Tracking Log – log that includes status and dates of updates.

NOTE: Your default will be edit marked products (s) if you select products, and view tracking log if you don't mark any products.

| 🖉 ESP Online - Supplier Product Update - Windows Internet Explorer                                                                                                    |
|----------------------------------------------------------------------------------------------------|
| 🔄 🕙 👻 🔊 🔊 🖉 http://espupdate.asicentral.com/2.2/WebPages/UpdateSelection.aspx?ExtGUID=a537d56a-7273-4c97-a964-6bea050b0e15&AppCode=ESPO&ASINUM=5555&ACTION=ProdRt 💌                                                                                                    |
| Elle       Edit       Yiew       Favorites       Iools       Help         Links       ASI Outlook       Webaccess       ASI Product Support       ASI Central.com       CNN       Customize Links       Promomart       The ASIShow!       Weather       ASI Central.com         Coogle       C         Go       Q       Search Site       Images       Q       News       Q       Maps       J       Highlight          ASI ESP Online - Supplier Product Update |
| Supplier Product Update Selection                                                                                                    |
| I would like to:                                                                                                    |
| C Edit the Selected Product                                                                                                    |
| Edit Marked Product(s)                                                                                                    |
| C Edit All Products in this Search                                                                                                    |
| O Edit All My Products                                                                                                    |
| C Add a New Product                                                                                                    |
| C View Update Tracking Log                                                                                                    |
| Name this Product Update                                                                                                    |
| OK Cancel                                                                                                    |

Name this update by typing in the text box, i.e. Product Updates 01/08, click the OK button. If you do not name it, the program will generate a name for you, i.e. 55555-01, 55555-02, etc. Then click okay

| 🗿 http://espupdate.asicentral.com - ESP Online - Supplier Product Update - Microsoft Internet Explorer |
|----------------------------------------------------------------------------------------------------|
| Eile Edit View Favorites Iools Help                                                                    |
| 🕞 Back 🔹 🐑 👻 🛃 🏠 🔎 Search 👷 Favorites 🤣 😥 - چ 🖬 - 📙 🚸 🖄                                                |
| Supplier Product Update Selection                                                                      |
|                                                                                                    |
| I would like to:                                                                                       |
| C Edit the Selected Product                                                                            |
| <ul> <li>Edit Marked Product(s)</li> </ul>                                                             |
| ◯ Edit All Products in this Search                                                                     |
| C Edit All My Products                                                                                 |
| O Add a New Product                                                                                    |
| 🔘 View Update Tracking Log                                                                             |
| Name this Product Update NAME HERE                                                                     |
| OK Cancel                                                                                              |

From the Product Detail Page, you will launch the page of the application to edit/manage the data of the product you are on. Click okay. Below is the screen capture you will see next.

| 🖉 ESP Onlir                       | ne - Supplier Pi                  | roduct Update                                   | Windows Internet Explorer                                                                                                    |                         | _82                       |
|-----------------------------------|-----------------------------------|-------------------------------------------------|----------------------------------------------------------------------------------------------------|-------------------------|---------------------------|
| 00-                               | http://es                         | pupdate.asicentri                               | il.com/2.2/WebPages/UpdateSelection.aspx?ExtGUID=a537d56a-7273-4c97-a964-6bea050b0e158AppCode=ESP08ASINUM=555558ACTION=ProdRit 🗾 🌆 🗙 🛙 ICQ Sea                                                                    | rch                     | P -                       |
| Eile Edit<br>Links & As<br>Google | View Favor<br>SI Intranet ∕€<br>C | rites <u>T</u> ools <u>H</u><br>ASI Outlook Web | alp<br>access 🙆 ASI Product Support 🚟 ASICentral.com 👩 CNN 👸 Customize Links 👸 Promomart 🌒 The ASIShow! 👸 Weather 🚝 ASICentral 👩 ASISTORES<br>] Go 🖟 🕲 Search Site 🤖 Images 💬 Groups 🌍 News ⊘ Maps   🍏 Highlight. | .COM 🤌 Me               | edical Data Institute 🏾 🎙 |
| 🚖 🏟                               | 🔏 ESP Online -                    | Supplier Product I                              | Ipdate                                                                                                    | - 🖶 - 🖻                 | Page 🔹 🌀 Tools 🔹 👌        |
| 55555-                            | 773                               |                                                 | QA SMU Tes                                                                                                    | t Compa                 | ny asi/55555              |
| Product S                         | Summary                           |                                                 | 5 Product(s)   0                                                                                                    | Modified   0            | Deleted   0 Added         |
| Modify                            | Copy Add                          | Create PDF                                      | Sho                                                                                                    | w 10 💌 p                | Products per page         |
| Product                           | Product No.                       | Catalog Page                                    | Description                                                                                                    | <u>Status</u>           | Last Self Update          |
|                                   | BOW-TIE                           | 00005                                           | Black clp on bow tie. Perfect for black tie affairs. Made from the finest fabrics from a select textile manufacturer. The polyester popin is high quality, hard wearing and suitable for everyday use.            | in Progress             | 02 October 2008           |
|                                   | <u>677-420-058</u>                | 00021                                           | Burgundy - Pace - Tie.                                                                                                    |                         | 30 October 2008           |
|                                   | <u>678-420-058</u>                | 00021                                           | Navy-Gray - Pace - Tie.                                                                                                    |                         | 30 October 2008           |
| V                                 | <u>420-155-B</u>                  | 00035                                           | 1 1/2" - Clip on bow tie.                                                                                                    |                         | 28 October 2008           |
|                                   | 420-160-B                         | 00119                                           | 2° - Clip on bow tie.                                                                                                    | <u>Not</u><br>Submitted | 03 November 2008          |
|                                   |                                   |                                                 | Page 1 of 1                                                                                                    |                         |                           |
| -                                 |                                   |                                                 | 1                                                                                                    |                         |                           |
| asi/3                             | 33020                             |                                                 | Close Submit                                                                                                    |                         |                           |

Each product is listed in catalog page order. You have the option to sort them by the title of each column – Product Number, Catalog Page, Description, Status and Last Self Update. To make changes, click on the product number or click on the item and select Modify.

In addition to sorting and initiating changes/additions to your products, you can create a copy of the product(s) on the Summary page for editing. You can also create a PDF of your update to save for your records and change the settings to display up to 100 products on the Summary Page.

To start making changes left click once anywhere in the description area. If will highlight to a darker shade of gray. Then click modify or copy.

| 🖉 ESP Online - Supplier Product Update - Windows Internet Explorer                                                                                                    |                                          | _ 8 ×                     |  |  |  |
|----------------------------------------------------------------------------------------------------|------------------------------------------|---------------------------|--|--|--|
| Co v 🔊 http://espupdate.asicentral.com/2.2/WebPages/ProductList.aspx?mode=new                                                                                                    | 💌 🐓 🗙 ICQ Search                         | P -                       |  |  |  |
| Ele       Edit       View       Favorites       Looks       Height         Units       E       ASI Outlook Webscess       ASI Product Support       AM ASICentral.com       CONV       Customize Links       Promomat       The ASIShowl       Weather       AM ASICentral.com         Coogle       Co-       Co- <td>SICentral @ ASISTORES.COM @ M</td> <td>Medical Data Institute **</td> | SICentral @ ASISTORES.COM @ M            | Medical Data Institute ** |  |  |  |
| 🙀 🖗 ESP Online - Supplier Product Update                                                                                                    | ] 🖬 • 🖻 • 🖻                              | Page + () Tools +         |  |  |  |
| 55555-774                                                                                                    | QA SMU Test Comp                         | any asi/55555             |  |  |  |
| Product Summary                                                                                                    | 2 Product(s)   0 Modified                | 0 Deleted   0 Added       |  |  |  |
| Modify Copy Add Create PDF                                                                                                    | Show 10 💌                                | Products per page         |  |  |  |
| Product No. Catalog Page Description                                                                                                    | Status                                   | Last Self Update          |  |  |  |
| BOW-TE 00005 Black clp on bow tie. Perfect for black tie affairs. Made from the finest fabrics from a select textile manufacturer. The polyester popin is high quality, for everyday use.                                                                                                    | hard wearing and suitable In<br>Progress | s 02 October 2008         |  |  |  |
| 420-155-B 00035 1 1/2" - Clip on bow tie. 28 October 2008                                                                                                    |                                          |                           |  |  |  |
| Page 1 of 1                                                                                                    |                                          |                           |  |  |  |
| 1                                                                                                    |                                          |                           |  |  |  |
| Close Submit                                                                                                    |                                          |                           |  |  |  |

# **Product Update Screen**

On the next screen, you will have a form on which you can make the changes for the product.

| ://espupdate.asic                   | entral.com - ESP On          | line - Product Detail - Microso  | oft Internet Explorer                                                                                                    | . 7      |
|-------------------------------------|------------------------------|----------------------------------|----------------------------------------------------------------------------------------------------|----------|
| dit <u>V</u> iew F <u>a</u> vorite: | s <u>T</u> ools <u>H</u> elp |                                  |                                                                                                    | 4        |
| ck 🔹 🕥 -                            | 🔁 🏠 🔎 Sea                    | rch 👷 Favorites 🙆 🔗              | • 🎍 🖻 • 📙 🛛 🏶 🎎                                                                                                    |          |
| Product 2 of 4                      | Next Product >               |                                  | Back to Summa                                                                                                    | iry Page |
|                                     |                              |                                  |                                                                                                    |          |
| 🗌 Delete Produ                      | ict                          |                                  |                                                                                                    |          |
|                                     |                              | ;                                | let in the ter                                                                                                    |          |
|                                     |                              |                                  | = required lield                                                                                                    |          |
|                                     |                              | Product Number:                  | 684-420-058                                                                                                    |          |
| 1                                   |                              | Category:                        | TIES                                                                                                    |          |
|                                     |                              |                                  |                                                                                                    |          |
|                                     | 11                           | Suggest a Different<br>Category: |                                                                                                    |          |
|                                     |                              |                                  |                                                                                                    |          |
|                                     |                              | *Product Description:            |                                                                                                    |          |
|                                     |                              | Tie with navy an                 | d gold stripe design. Tie with navy and gold stripe design.                                                                                                    |          |
|                                     |                              |                                  |                                                                                                    |          |
|                                     | Jpload Image                 |                                  |                                                                                                    |          |
| *Quantity:                          | 12                           |                                  |                                                                                                    |          |
| *Price:                             | 260.00                       |                                  |                                                                                                    |          |
| Cost:                               | 169.000                      |                                  |                                                                                                    |          |
| *Discount Code:                     | S 💌                          | * *                              | <ul> <li></li> <li></li></ul> |          |
| Price Includes:                     |                              |                                  | Make Pricing QUR                                                                                                    |          |
| -                                   |                              |                                  |                                                                                                    |          |
|                                     |                              |                                  |                                                                                                    |          |
| Material:                           |                              |                                  | Product Color:                                                                                                    |          |
| Nyion                               |                              |                                  | Navy-Gold                                                                                                    |          |
| Size:                               |                              |                                  |                                                                                                    |          |
| 3 7/8" x 58                         | *                            |                                  |                                                                                                    |          |
|                                     |                              |                                  |                                                                                                    |          |
| Shana-                              |                              |                                  | Normal Draduction Time:                                                                                                    |          |

## The fields that you can modify are:

| Product Number         | Imprint Method                    |
|------------------------|-----------------------------------|
| Category               | Imprint Area                      |
| Product Description    | Full/Four Color Process           |
| Image                  | Personalization                   |
| Quantity/Price         | Sold as Blank                     |
| Discount Code          | Line Name                         |
| Price Includes         | Product Trade Name                |
| Material               | FOB Point                         |
| Size (w x h)           | Imprint color                     |
| Shape                  | Additional Imprinting Information |
| Product Color          | County of Origin                  |
| Normal Production Time | Packaging                         |
| Rush Time              | Shipping Weight                   |
| Catalog Page           | Additional Product Information    |
|                        |                                   |

See Glossary for number of characters per field.

#### FOB Point must be a state.

Colors should be single colors separated by a comma, i.e. Green, Hunter Green, Blue, Sky Blue

# Trade Name can not be a sentence. It is to be used for a registered or trademarked name.

Each text field can be typed into, to make your changes. You can tab through them or use your mouse to move through the various fields. Once your changes for this product are complete, hit Save.

| //espupdate.asicentral.com -      | ESP Online - Product Detai | l - Microsoft Int | ernet Explorer                            |                |
|-----------------------------------|----------------------------|-------------------|-------------------------------------------|----------------|
| t View Favorites Tools Hel        | P                          |                   |                                           |                |
| < - 🔘 - 💌 🛃 🏠                     | 🔎 Search 🤺 Favorites 📢     | 3 🗟 • 👹           | 🗹 🔹 🔜 😽 🖏                                 |                |
|                                   |                            |                   |                                           |                |
|                                   |                            |                   | Additional Imprinting Information:        |                |
| Imprint Area:                     |                            |                   | IMPRINT OPTION<br>This is the 5th product |                |
|                                   |                            |                   |                                           |                |
|                                   |                            |                   |                                           |                |
| Full/Four Color Process:          | ⊖Yes ⊖No ⊙NA               |                   |                                           |                |
| Personalization:                  | ⊖Yes ⊙No ⊖NA               |                   |                                           |                |
| Sold As Blank:                    | ○Yes ○No ⊙NA               |                   |                                           |                |
|                                   |                            |                   |                                           |                |
| Line Name:                        |                            |                   | Country of Origin:                        |                |
| Product Trade Name:               |                            | _                 | Packaging:                                |                |
| Marist                            |                            |                   | PACKAGING<br>Poly sleeve                  | *              |
| FOB Point:                        |                            | _                 | Shipping Weight:                          |                |
| Wisconsin                         |                            |                   |                                           |                |
|                                   |                            |                   |                                           |                |
| Additional Product Information    | :                          |                   |                                           |                |
| PRODUCT OPTION                    |                            |                   |                                           |                |
| Clip on<br>20" clip on \$1.15 (S) |                            |                   |                                           |                |
| 18" clip on \$1.15 (S)            |                            |                   |                                           | *              |
| < Prev Product                    | Restore                    |                   | Cancel Save                               | Next Product > |
|                                   |                            |                   |                                           |                |

#### Note on entering Price/Cost:

- Decimal Points are not needed if you are working in whole dollars, i.e. 25 would represent \$25.00.
- Dollar signs are not an accepted character.

Additional Information regarding Fields: Your web address can not be added anywhere in the product descriptions.
Acceptable – For further information, visit our web site
Unacceptable – For further information, visit <u>www.asicentral.com</u>

To continue with the next product in your list, select Next Product (found at the top and bottom of the screen). So that we are sure that you are saving your work, we have placed various tools within the Supplier Updates program. You will be prompted to save again before moving onto the next product. Always select yes.

#### Additional Information about the page where you make the changes:

At the bottom of the Editing page, in addition to save and Next Product, you have a Restore and Cancel button. **Restore** will display current ESP Online data for the product and Cancel will prompt you to Save (Yes or No) the changes and send you back to the Summary page.

#### Adding a New Product

To add a new product to your ESP Online listing, access Tools - Manage My Data. Select Add a New Product, name the Product Update and click OK.

| 🗿 http://espupdate.asicentral.com - ESP Online - Supplier Product Update - Microsoft Internet Explorer | - 7 🛛    |
|----------------------------------------------------------------------------------------------------|----------|
| Elle Edit View Favorites Tools Help                                                                    | <b>.</b> |
| 😋 Back 🝷 🕥 🐇 😰 🏠 🔎 Search 🤺 Favorites 🤣 🔗 - 🌺 🖬 - 📙 🚸 🖄                                                |          |
| Supplier Product Update Selection                                                                      | ~        |
|                                                                                                    |          |
| I would like to:                                                                                       |          |
| O Edit the Selected Product                                                                            |          |
| Edit Marked Product(s)                                                                                 |          |
| Edit All Products in this Search                                                                       |          |
| C Edit All My Products                                                                                 |          |
| Add a New Product                                                                                      |          |
| ○ View Update Tracking Log                                                                             |          |
| Name this Product Update NEW Products Jan 08                                                           |          |
|                                                                                                    |          |
| OK Cancel                                                                                              |          |

A blank form will be launched on the application. There are several fields that you are required to fill out - Description, Quantity, Price, and Discount Code. If your pricing is Quoted Upon Request (QUR), you can select that option instead of Price and Discount Code, meeting the required fields.

| ttp://espupdate.asicentral.com - ESP Online<br>Edit View Favorites Tools Help | - Product Detail - Microsoft Internet Explorer                                                                                                    |
|-------------------------------------------------------------------------------|----------------------------------------------------------------------------------------------------|
| Back 🔹 🐑 🔹 😰 🏠 🔎 Search                                                       | 👷 Favorites 🤣 😥 - چ 🐻 - 🗾 🚸 🖄                                                                                                    |
| EW PBack to ESP Online - Supplier Product Update                              | QA SMU Test Company asi/55555                                                                                                    |
| oduct Detail                                                                  | Status: Last Updated: January 23, 2008                                                                                                    |
| Prev Product 1 of 1 Next Product >                                            | Back to Summary Page                                                                                                    |
| Delete Product                                                                |                                                                                                    |
| Image not<br>in Catalog                                                       | Product Number:<br>Category:<br>Suggest a Different<br>Category:<br>"Product Description:                                                                                                    |
| *Ouantity:                                                                    |                                                                                                    |
| *Discount Code: v Price Includes:                                             | Image: Window Structure     Image: Window Structure       Image: Window Structure     Image: Window Structure       Image: Window Structure     Image: Window Structure |
| Material:                                                                     | Product Color:                                                                                                    |

Select Save after filling in the new product's information.

| e Edit Yew Favorites Iools Help<br>Back  Parcent Process:  Full:Four Color Process:  Full:Four Color Process:  Full:Four Col | Favorites 🚱                | <b>⊗</b> • 👙 | Image: Country of Origin:    | S           |                |  |
|----------------------------------------------------------------------------------------------------|----------------------------|--------------|------------------------------|-------------|----------------|--|
| Back • 🔊 - 🖹 🖻 🏠 🔎 Search 🔆 r<br>Imprint Area:<br>FullFour Color Process: OYes ON<br>Personalization: OYes ON<br>Sold As Blank: OYes ON<br>Line Name:<br>FOB Point:<br>FOB Point:                                                                                                    | Favorites 6                | <b>⊗</b> • ♣ | Image: Country of Origin:    | S           |                |  |
| Imprint Area:<br>Full Four Color Process: OYes ON<br>Personalization: OYes ON<br>Sold As Blank: OYes ON<br>Line Name:<br>Product Trade Name:<br>FOB Point:                                                                                                    | 10 ONA<br>10 ONA<br>10 ONA |              | Additional Imprinting Inform | nation:     |                |  |
| Imprint Area:<br>FullFour Color Process: Oyes ON<br>Personalization: Oyes ON<br>Sold As Blank: Oyes ON<br>Line Name:<br>Product Trade Name:<br>FOB Point:                                                                                                    | 40 ONA<br>40 ONA<br>40 ONA |              | Additional Imprinting Inform | nation:     |                |  |
| Imprint Area:<br>FullFour Color Process: Oyes ON<br>Personalization: Oyes ON<br>Sold As Blank: Oyes ON<br>Line Name:<br>Product Trade Name:<br>FOB Point:                                                                                                    | 10 ONA<br>10 ONA<br>10 ONA |              | Country of Origin:           |             |                |  |
| FullFour Color Process:     Oyes     N       Personalization:     Oyes     N       Sold As Blank:     Oyes     N       Line Name:                                                                                                    | 10 ONA<br>10 ONA<br>10 ONA |              | Country of Origin:           |             |                |  |
| FullFour Color Process:       Oyes       N         Personalization:       Oyes       N         Sold As Blank:       Oyes       N         Line Name:                                                                                                    | 40 ONA<br>40 ONA<br>40 ONA |              | Country of Origin:           |             |                |  |
| Full Four Color Process:     O Yes       Personalization:     O Yes       Sold As Blank:     O Yes       Uine Name:                                                                                                    | 40 ONA<br>40 ONA<br>40 ONA |              | Country of Origin:           |             |                |  |
| Personalization: OYes ON Sold As Blank: OYes ON Line Name: Product Trade Name: FOB Point:                                                                                                    | 40 ONA<br>10 ONA           |              | Country of Origin:           |             |                |  |
| Sold As Blank: OYes ON Line Name: FOduct Trade Name: FOB Point:                                                                                                    | IO ONA                     |              | Country of Origin:           |             |                |  |
| Line Name: Product Trade Name: FOB Point:                                                                                                    |                            |              | Country of Origin:           |             |                |  |
| FOB Point:                                                                                                    | 1                          |              | country of origina           |             |                |  |
| FOB Point:                                                                                                    |                            |              | C                            |             |                |  |
| FOB Point:                                                                                                    |                            |              | Packaging:                   |             |                |  |
| FOB Point:                                                                                                    |                            |              |                              |             |                |  |
|                                                                                                    |                            |              | Shipping Weight:             |             |                |  |
|                                                                                                    |                            |              |                              |             |                |  |
| 8                                                                                                    |                            |              |                              |             |                |  |
| Additional Product Information:                                                                                                    |                            |              |                              |             |                |  |
|                                                                                                    |                            |              |                              |             |                |  |
|                                                                                                    |                            |              |                              |             |                |  |
|                                                                                                    |                            |              |                              |             |                |  |
| < Prev Product Restore                                                                                                    |                            |              | 1                            | Cancel Save | Next Product > |  |
| asi/33020                                                                                                    |                            |              |                              |             |                |  |

To upload an image, click Upload Image. (Note: a description and price is needed before uploading image)

| l http://espupdate.asicentral.co                                | m - ESP Online - Product Detail - Microsoft Internet Explorer |           |
|-----------------------------------------------------------------|---------------------------------------------------------------|-----------|
| <u>File E</u> dit <u>V</u> iew F <u>a</u> vorites <u>T</u> ools | Help                                                          |           |
| 🕝 Back 🝷 🕥 🕤 💌 🛃 🦿                                              | 🏠 🔎 Search 🧙 Favorites 🚱 😥 - 嫨 🔟 - 📙 🍀 🔏                      |           |
| Delete Product                                                  |                                                               | ^         |
|                                                                 | * = required field                                            |           |
|                                                                 | Product Number:                                               |           |
| Image not                                                       | Category:                                                     |           |
| in Catalog                                                      | Suggest a Different<br>Category:                              |           |
| moatarog                                                        |                                                               |           |
|                                                                 | Product Description:                                          |           |
| Unlead Image                                                    |                                                               |           |
| Oproad image                                                    | j                                                             |           |
| *Quantity:                                                      |                                                               |           |
| *Price:                                                         |                                                               |           |
| Cost:                                                           |                                                               |           |
| *Discount Code:                                                 |                                                               | · · · · · |
| <                                                               |                                                               | >         |

Browse to your image, select it and click the button, Upload Image. Once the image is successfully uploaded, it will say Upload Complete.

| <ul> <li>The preferred format for product images is JPG, TIF, PDF, and EPS (Photoshop 6.0 or higher) will also be accepted.</li> <li>The minimum required resolution is 600 pixels by 600 pixels.</li> <li>The maximum file size accepted is 25 MB.</li> <li>When an image is supplied as a JPG or TIF, a thumbnail of the image will be displayed in the Supplier Update program. If an EPS or PDF file is uploaded, then the text "Image Upload Successful" will be shown instead of the product image to confirm receipt of the new image.</li> <li>The final products will be on a white background unless they are clear or see thru products that were sent on a colored background. In this case, th background color will be used so that, when looking at the image, it will be understood why the product is described as clear but looks another color.</li> <li>Upload Speed: 0000.00 KB/sec.</li> <li>Uploaded: 0/0</li> <li>Time Elapsed: 0/0</li> <li>O0 min. 00 sec.</li> </ul> | <ul> <li>The preferred format for product images is JPG, TIF, PDF, and EPS (Photoshop 6.0 or higher) will also be accepted.</li> <li>The minimum required resolution is 600 pixels by 600 pixels.</li> <li>The maximum file size accepted is 25 MB.</li> <li>When an image is supplied as a JPG or TIF, a thumbnail of the image will be displayed in the Supplier Update program. If an EPS or PDF file is uploaded, then the text "Image Upload Successful" will be shown instead of the product image to confirm receipt of the new image.</li> <li>The final products will be on a white background unless they are clear or see thru products that were sent on a colored background. In this case, the background color will be used so that, when looking at the image, it will be understood why the product is described as clear but looks another color.</li> </ul> | ASI will accept product                                                                                       | images according to the following spe                                                                                                    | cifications                                                  |
|----------------------------------------------------------------------------------------------------|----------------------------------------------------------------------------------------------------|----------------------------------------------------------------------------------------------------|----------------------------------------------------------------------------------------------------|--------------------------------------------------------------|
| When an image is supplied as a JPG or TIF, a thumbnail of the image will be displayed in the Supplier Update program. If an EPS or PDF file is uploaded, then the text "Image Upload Successful" will be shown instead of the product image to confirm receipt of the new image.         The final products will be on a white background unless they are clear or see thru products that were sent on a colored background. In this case, th packground color will be used so that, when looking at the image, it will be understood why the product is described as clear but looks another color.         Image Upload Image       Close         Image Upload Image       Close         Image Uploaded:       0000.00 KB/sec.         Uploaded:       0000.00 KB         Files Uploaded:       0 / 0         Time Elapsed:       00 min. 00 sec.         Time Remaining:       00 min. 00 sec.                                                                                               | When an image is supplied as a JPG or TIF, a thumbnail of the image will be displayed in the Supplier Update program. If an EPS or PDF file is uploaded, then the text "Image Upload Successful" will be shown instead of the product image to confirm receipt of the new image.         The final products will be on a white background unless they are clear or see thru products that were sent on a colored background. In this case, the packground color will be used so that, when looking at the image, it will be understood why the product is described as clear but looks another color.         Image Upload Image       Close         Image Upload Speed:       0000.00 KB/sec.         Uploaded:       0000.00 KB         Files Uploaded:       0 / 0         Time Elapsed:       00 min. 00 sec.                                                              | <ul> <li>The preferred form<br/>(Photoshop 6.0</li> <li>The minimum requ</li> <li>The maximum file</li> </ul> | nat for product images is JPG, TIF, PDF,<br>or higher) will also be accepted.<br>ired resolution is 600 pixels by 600 pixe<br>size accepted is 25 MB.                  | and EPS<br>els.                                              |
| The final products will be on a white background unless they are clear or<br>see thru products that were sent on a colored background. In this case, th<br>background color will be used so that, when looking at the image, it will be<br>understood why the product is described as clear but looks another color.<br>Browse<br>Upload Image Close<br>Cancel Upload<br>Upload Speed: 0000.00 KB/sec.<br>Uploaded: 0000.00 KB<br>Files Uploaded: 0 / 0<br>Time Elapsed: 00 min. 00 sec.<br>Image Remaining: 00 min. 00 sec.                                                                                                    | The final products will be on a white background unless they are clear or<br>see thru products that were sent on a colored background. In this case, the<br>background color will be used so that, when looking at the image, it will be<br>understood why the product is described as clear but looks another color.<br>Browse<br>Upload Image Close<br>Cancel Upload<br>Upload Speed: 0000.00 KB/sec.<br>Uploaded: 00000.00 KB<br>Files Uploaded: 0 / 0<br>Time Elapsed: 00 min. 00 sec.<br>Time Remaining: 00 min. 00 sec.                                                                                                    | When an image is suppli<br>displayed in the Supplier<br>then the text "Image Up<br>product image to confirm   | ied as a JPG or TIF, a thumbnail of the ir<br>r Update program. If an EPS or PDF file i<br>load Successful'' will be shown instead<br>n receipt of the new image.      | nage will be<br>s uploaded,<br>of the                        |
| Browse         Upload Image       Close         Cancel Upload       Upload Speed:         Uploaded:       00000.00 KB         Files Uploaded:       0 / 0         Time Elapsed:       00 min. 00 sec.         Time Remaining:       00 min. 00 sec.                                                                                                    | Browse         Upload Image       Close         Cancel Upload       Upload Speed:         Uploaded:       00000.00 KB/sec.         Uploaded:       00000.00 KB         Files Uploaded:       0 / 0         Time Elapsed:       00 min. 00 sec.         Time Remaining:       00 min. 00 sec.                                                                                                    | The final products will be<br>see thru products that w<br>background color will be<br>understood why the pro  | on a white background unless they ark<br>vere sent on a colored background. In t<br>used so that, when looking at the imag<br>duct is described as clear but looks ano | e clear or<br>his case, the<br>le, it will be<br>ther color. |
| Upload Image       Close         Cancel Upload       Upload Speed:         Uploaded:       0000.00 KB/sec.         Uploaded:       0/0         Time Elapsed:       00 min. 00 sec.         Time Remaining:       00 min. 00 sec.                                                                                                    | Upload Image       Close         Cancel Upload       Upload Speed:         Uploaded:       0000.00 KB/sec.         Uploaded:       00000.00 KB         Files Uploaded:       0 / 0         Time Elapsed:       00 min. 00 sec.         Time Remaining:       00 min. 00 sec.                                                                                                    |                                                                                                    |                                                                                                    | Browse                                                       |
| Cancel Upload Upload Speed: 0000.00 KB/sec. Uploaded: 00000.00 KB Files Uploaded: 0 / 0 Time Elapsed: 00 min. 00 sec. Time Remaining: 00 min. 00 sec.                                                                                                    | Cancel Upload         Upload Speed:       0000.00 KB/sec.         Uploaded:       00000.00 KB         Files Uploaded:       0 / 0         Time Elapsed:       00 min. 00 sec.         Time Remaining:       00 min. 00 sec.                                                                                                    |                                                                                                    | Upload Image Close                                                                                                    |                                                              |
| Cancel Upload         Upload Speed:       0000.00 KB/sec.         Uploaded:       00000.00 KB         Files Uploaded:       0 / 0         Time Elapsed:       00 min. 00 sec.         Time Remaining:       00 min. 00 sec.                                                                                                    | Cancel Upload         Upload Speed:       0000.00 KB/sec.         Uploaded:       00000.00 KB         Files Uploaded:       0 / 0         Time Elapsed:       00 min. 00 sec.         Time Remaining:       00 min. 00 sec.                                                                                                    |                                                                                                    |                                                                                                    |                                                              |
| Upload Speed:         0000.00 KB/sec.           Uploaded:         00000.00 KB           Files Uploaded:         0 / 0           Time Elapsed:         00 min. 00 sec.           Time Remaining:         00 min. 00 sec.                                                                                                    | Upload Speed:         0000.00 KB/sec.           Uploaded:         00000.00 KB           Files Uploaded:         0 / 0           Time Elapsed:         00 min. 00 sec.           Time Remaining:         00 min. 00 sec.                                                                                                    |                                                                                                    |                                                                                                    |                                                              |
| Uploaded:     00000.00 KB       Files Uploaded:     0 / 0       Time Elapsed:     00 min. 00 sec.       Time Remaining:     00 min. 00 sec.                                                                                                    | Uploaded:00000.00 KBFiles Uploaded:0 / 0Time Elapsed:00 min. 00 sec.Time Remaining:00 min. 00 sec.                                                                                                    |                                                                                                    | Cancel Upload                                                                                                    |                                                              |
| Files Uploaded:     0 / 0       Time Elapsed:     00 min. 00 sec.       Time Remaining:     00 min. 00 sec.                                                                                                    | Files Uploaded:     0 / 0       Time Elapsed:     00 min. 00 sec.       Time Remaining:     00 min. 00 sec.                                                                                                    | Upload Speed:                                                                                                 | Cancel Upload<br>0000.00 KB/sec.                                                                                                    |                                                              |
| Time Elapsed:     00 min. 00 sec.       Time Remaining:     00 min. 00 sec.                                                                                                    | Time Elapsed:00 min. 00 sec.Time Remaining:00 min. 00 sec.                                                                                                    | Upload Speed:<br>Uploaded:                                                                                    | Cancel Upload<br>0000.00 KB/sec.<br>00000.00 KB                                                                                                    |                                                              |
| Time Remaining: 00 min. 00 sec.                                                                                                    | Time Remaining:     00 min. 00 sec.                                                                                                    | Upload Speed:<br>Uploaded:<br>Files Uploaded:                                                                 | Cancel Upload<br>0000.00 KB/sec.<br>00000.00 KB<br>0 / 0                                                                                                    |                                                              |
|                                                                                                    |                                                                                                    | Upload Speed:<br>Uploaded:<br>Files Uploaded:<br>Time Elapsed:                                                | Cancel Upload<br>0000.00 KB/sec.<br>00000.00 KB<br>0 / 0<br>00 min. 00 sec.                                                                                            |                                                              |

#### ASI will accept product images according to the following specifications:

- The preferred format for product images is JPG, TIF, PDF. And EPS (Photoshop 6.0 or higher) will also be accepted.
- The minimum required resolution is 600 pixels by 600 pixels.
- The maximum file size accepted is 25 MB.

When an image is supplied as a JPG or TIF, a thumbnail of the image will be displayed in the Supplier Update program. If an EPS or PDF file is uploaded, then the text "Image Upload Successful" will be shown instead of the product image to confirm receipt of the new image.

Below Screen Capture shows Successful Completion of Image.

| tled Page Web Page Dialog                                                                                             |                                                                                                    |  |  |  |  |
|----------------------------------------------------------------------------------------------------|----------------------------------------------------------------------------------------------------|--|--|--|--|
| Upload A New Product In                                                                                               | nage                                                                                                    |  |  |  |  |
| ASI will accept product i                                                                                             | mages according to the following specifications:                                                                                                    |  |  |  |  |
| <ul> <li>The preferred forma<br/>(Photoshop 6.0 o</li> <li>The minimum requir</li> <li>The maximum file si</li> </ul> | at for product images is JPG, TIF, PDF, and EPS<br>r higher) will also be accepted.<br>red resolution is 600 pixels by 600 pixels.<br>ze accepted is 25 MB.                                                                                                    |  |  |  |  |
| When an image is supplie<br>displayed in the Supplier U<br>then the text "Image Uplo<br>product image to confirm (    | When an image is supplied as a JPG or TIF, a thumbnail of the image will be<br>displayed in the Supplier Update program. If an EPS or PDF file is uploaded,<br>then the text "Image Upload Successful" will be shown instead of the<br>product image to confirm receipt of the new image.                             |  |  |  |  |
| The final products will be<br>see thru products that we<br>background color will be u<br>understood why the prod      | The final products will be on a white background unless they are clear or<br>see thru products that were sent on a colored background. In this case, the<br>background color will be used so that, when looking at the image, it will be<br>understood why the product is described as clear but looks another color. |  |  |  |  |
|                                                                                                    | Browse                                                                                                    |  |  |  |  |
|                                                                                                    | Upload Image Close                                                                                                    |  |  |  |  |
|                                                                                                    |                                                                                                    |  |  |  |  |
|                                                                                                    | customties.jpg                                                                                                    |  |  |  |  |
|                                                                                                    | Cancel Upload                                                                                                    |  |  |  |  |
| Upload Speed:                                                                                                    | 0 B/sec.                                                                                                    |  |  |  |  |
| Uploaded:                                                                                                    | 202.76 KB                                                                                                    |  |  |  |  |
| Files Uploaded:                                                                                                    | 1/1                                                                                                    |  |  |  |  |
| Time Elapsed:                                                                                                    | 00 sec.                                                                                                    |  |  |  |  |
| Time Remaining:                                                                                                    | Time Remaining: 00 sec.                                                                                                    |  |  |  |  |
|                                                                                                    |                                                                                                    |  |  |  |  |
|                                                                                                    |                                                                                                    |  |  |  |  |
|                                                                                                    |                                                                                                    |  |  |  |  |
| espupdate.asicentral.com/2.1/WebPa                                                                                    | iges/UploadImage.aspx?AsiNum=  Internet                                                                                                    |  |  |  |  |

The final products will be on white background unless they are clear or see thru products that were sent on colored background. In this case, the background color will be used so

that, when looking at the image, it will be understood why the product is described as clear but looks another color.

| http://espupdate.asicentral.com - ESP | Online - Product Detail - Microso | oft Internet Explorer |                                  | _ 7 🛛    |
|---------------------------------------|-----------------------------------|-----------------------|----------------------------------|----------|
| File Edit View Favorites Tools Help   | 1                                 |                       | - 2 <b>0</b>                     | <b>*</b> |
| 🔇 Back 🔹 🕑 🐘 🛃 🚱 🔎                    | Search 🎇 Favorites 🙆 🖾            | · 🎯 🔟 · 📙 😽           | P 43                             |          |
| NEW Products Jan 08                   |                                   |                       | QA SMU Test Company asi/5        | 5555     |
| Product Detail                        |                                   |                       | Status: Last Updated: January 23 | , 2008   |
| < Prev Product 1 of 1 Next Product >  |                                   |                       | Back to Summary                  | /Page    |
|                                       |                                   |                       |                                  |          |
| Delete Product                        |                                   |                       |                                  |          |
|                                       |                                   | * = required field    |                                  |          |
|                                       | Product Number:                   |                       |                                  |          |
|                                       | Category:                         |                       |                                  |          |
|                                       | Suggest a Different               |                       |                                  |          |
|                                       | Category:                         |                       |                                  |          |
|                                       | *Product Description:             |                       |                                  |          |
|                                       | Custom Ties                       |                       |                                  |          |
| Upload Image                          |                                   |                       |                                  |          |
| *Quantity:                            |                                   |                       |                                  |          |
| *Price:                               |                                   |                       |                                  |          |
| Cost: QUR QU                          | JR QUR QUR                        | QUR QUR               | QUR QUR                          |          |
| Price Includes:                       |                                   |                       | Add Pricing                      |          |
|                                       |                                   |                       |                                  |          |
| Material:                             |                                   | Product Color:        |                                  |          |
|                                       |                                   |                       |                                  | ~        |

Once you are done with your Updates, click Back to Summary Screen.

**Submitting your Changes** From the Product Summary Screen, you can submit your changes by clicking the Submit button at the bottom of the screen.

| http://espupdate.asicentral.com - ESP Online                              | e - Supplier Product Update - N | licrosoft Internet Exp | olorer        | - 7                                      |
|---------------------------------------------------------------------------|---------------------------------|------------------------|---------------|------------------------------------------|
| e <u>E</u> dit <u>V</u> iew F <u>a</u> vorites <u>T</u> ools <u>H</u> elp |                                 |                        |               | A                                        |
| 🕽 Back 🔹 📀 🕤 🔀 🛃 💋 Search                                                 | 📩 Favorites 🚱 🔗 🎍               |                        | 🏶 🔏           |                                          |
| EW Products Jan 08                                                        |                                 |                        | QA SM         | U Test Company asi/55555 🎽               |
| roduct Summary                                                            |                                 |                        | 1 Produ       | ct(s)   0 Modified   0 Deleted   1 Added |
| Modify Copy Add Create PDF                                                |                                 |                        |               | Show 10 👻 Products per page              |
| Product Product No.                                                       | <u>Catalog Page</u>             | <b>Description</b>     | <u>Status</u> | Last Self Update                         |
|                                                                           |                                 | Custom Ties            | New Product   |                                          |
|                                                                           |                                 | Page 1 of 1            |               |                                          |
|                                                                           |                                 | 1                      |               |                                          |
| S asi/33020                                                               |                                 | Close Submit           |               |                                          |

Submitting will prompt the Supplier Update program to launch a new window, in which, you will be asked if you have completed updating all of your products. If you have, select the month and year that they are valid through. If you have not completed your update, hit continue without entering a month and year.

# NOTE: If you have a pop up blocker enabled, place it on "allowed" for this URL.

# **Tracking Log**

The tracking log will show you the status of the updates that you have done.

| http://espupdate.asicentral.com - [<br>Edit <u>Vi</u> ew F <u>a</u> vorites <u>T</u> ools <u>H</u> elp | SP Online - Tracking | Log - Microsoft | Internet Explorer   |               |                  |               |
|----------------------------------------------------------------------------------------------------|----------------------|-----------------|---------------------|---------------|------------------|---------------|
| Back 🔹 🕥 - 💌 😰 🏠 🗸                                                                                     | 🔎 Search             | s 🚱 🔗 •         | 🎍 🗹 • 🗾             | 🏶 🍪           |                  |               |
| SMU Tes <mark>Forward</mark> pany asi/                                                                 | 55555                |                 |                     |               |                  |               |
| cking Log                                                                                              |                      |                 |                     |               |                  |               |
| Product Update Name                                                                                    | <u>Date</u>          | <u>Type</u>     | <u>Current Thru</u> | <u>Status</u> | <u>Comments</u>  |               |
| NEW Products Jan 08                                                                                    | 23 Jan 2008          | Product         |                     | Submitted     | Add New Comments |               |
| NAME HERE                                                                                              | 23 Jan 2008          | Product         |                     | In Progress   | Add New Comments | <u>Delete</u> |
| NAME HERE                                                                                              | 23 Jan 2008          | Product         |                     | In Progress   | Add New Comments | Delete        |
| <u>55555-142</u>                                                                                       | 23 Jan 2008          | Product         |                     | In Progress   | Add New Comments | Delete        |
| <u>55555-138</u>                                                                                       | 23 Jan 2008          | Product         |                     | In Progress   | Add New Comments | Delete        |
| <u>55555-137</u>                                                                                       | 23 Jan 2008          | Product         |                     | In Progress   | Add New Comments | Delete        |
| <u>55555-136</u>                                                                                       | 22 Jan 2008          | Product         |                     | Submitted     | Add New Comments |               |
|                                                                                                    |                      |                 | Page 1 of 1         |               |                  |               |
| asi/33020                                                                                              |                      |                 | Close               |               |                  |               |

The tracking log has 7 columns of information.

Product Update Name – this is the name assigned to your Product changes. This underlined name can be clicked on to view the Products listed within it.

Date – the date you submitted your update.

Type – Product is the only type of update available at this time.

Current Thru – the month/year your products are current through.

Status – 4 types which explain at which point your update is in

- Not Submitted update is being worked on by you and has not been submitted to ASI.
- Submitted update has come through to ASI. You can not modify a submitted product update.
- Needs attention ASI is requesting you to change/alter a submission. See Comments on Product Detail page for information.
- Completed your update is done

Comments – this area is for your own personal notes regarding the update.

The last column gives you the ability to delete completed or In Progress Updates. If you delete the product update, you will not have a record of it unless you have saved it as a PDF onto your hard drive.

You can sort any of these columns by clicking on its underlined name.

### What happens next?

Your information needs to be validated by the ESP Online Information team and will be updated in 72 business hours.

If you have any questions regarding the Supplier Updates Application, call 800-546-1350, option 4 or email: <a href="mailto:support@asicentral.com">support@asicentral.com</a>

If you have any questions about your Submitted Update, contact <a href="mailto:espupdate@asicentral.com">espupdate@asicentral.com</a>

Note:

Failure to follow these guidelines will delay your update from updating in a timely manner. You will be contacted if there is information on your update that does not meet our guidelines.

| Glossary                       |                 |                                                                                                    |
|--------------------------------|-----------------|----------------------------------------------------------------------------------------------------|
| Field Name                     | Character Limit | Notes                                                                                                    |
|                                |                 | Alphanumeric. Certain symbols can not                                                                         |
| Product Number                 | 14              | be used                                                                                                    |
| Description                    | 450             | Open text field                                                                                               |
| Keyword                        | 250             | Open text field                                                                                               |
| Catalog Page                   | 5               | Alphanumeric                                                                                                  |
| Discount Codes                 | 8               |                                                                                                    |
| Material                       |                 | Add specific material. Descriptive words<br>should be incorporated into the<br>description                    |
| Size                           |                 | Dimensions, capacity                                                                                          |
| Shape                          |                 | Actual Shape NOT what the product is.<br>A t-shirt is not t-shirt shape.                                      |
| Product Color                  |                 | List color choices with comma<br>separating each value. Do not include<br>PMS numbers. Must be actual colors. |
| Imprint Color                  |                 | List color choices with comma<br>separating each value. Do not include<br>PMS numbers. Must be actual colors. |
|                                |                 | Number of working days. Numeric value                                                                         |
| Production Time                | 3               | only, up to 3 digits, not a range.                                                                            |
|                                |                 | Number of working days. Numeric value                                                                         |
| Rush Time                      | 3               | only, up to 3 digits, not a range.                                                                            |
| Imprint Area                   |                 | Maximum imprint dimensions                                                                                    |
| Full/Four Color Process        |                 | Yes, No or Not available                                                                                      |
| Personalization                |                 | Yes, No or Not available                                                                                      |
| Sold As Blank                  |                 | Yes, No or Not available                                                                                      |
| Price Includes                 | 100             | What imprinting is included in the price                                                                      |
| Imprinting Information         | 250             | This is for the entire area under imprint<br>method and options                                               |
| Line Name                      | 14              | If using company name do not include<br>the Co, Inc, Ltd, etc                                                 |
|                                |                 | Unique name given to your product. Not                                                                        |
| Trade Name                     | 14              | a sentence. Different from the line name.                                                                     |
| FOB Point                      |                 | State only                                                                                                    |
| Origin                         |                 | Location where product is made                                                                                |
| Clination Wetch                |                 | Weight of product packaged ready to                                                                           |
| Shipping weight                |                 | Snip<br>Dulla calla han mailan nala han ata                                                                   |
| Packaging                      |                 | Buik, cello bag, maller, poly bag, etc                                                                        |
| Additional Product Information | 250             | i his is for the entire area under the product option                                                         |
|                                |                 | There is a list on ESP online to view.                                                                        |
| Suggest Another Category       | Up to 5         | Category suggestions need to meet our guideline definitions                                                   |